# Provoque uma violação DLP para testar uma política HIPAA no ESA

# Índice

Introdução Provoque uma violação DLP para testar uma política HIPAA Verificar Troubleshooting Informações Relacionadas

## Introdução

Este documento descreve como testar a mobilidade do seguro de saúde e a prevenção de perda de dados do ato da responsabilidade (HIPAA) (DLP) uma vez que você permitiu o DLP em sua política que parte do correio em sua ferramenta de segurança do email de Cisco (ESA).

## Provoque uma violação DLP para testar uma política HIPAA

Este artigo fornece algum índice real, que foi alterado a fim proteger os povos, testar contra a política DLP em seu ESA. Esta informação é projetada provocar no HIPAA e no Information Technology da saúde para a política econômica e clínica DLP da saúde (ALTA TECNOLOGIA) e igualmente provoca outras políticas DLP como o número da Segurança Social (SSN), CA AB-1298, CA SB-1386, e assim por diante. Use a informação quando você envia um email do teste com seu ESA ou quando você usa a ferramenta do **traço**.

Nota: Você deve usar um SSN válido ou geralmente empregado mal na saída onde negrito.

Nota: Para a política DLP HIPAA e de ALTA TECNOLOGIA, assegure-se de que você configure números de identificação personalizados como recomendado. Números de identificação pacientes (personalização recomendada) OU de fornecedor E.U. identificador nacional OU de número da Segurança Social E de cuidados médicos E.U. dicionários. Você deve ter este configurado a fim provocar corretamente.

```
REASON:
1) Get established, no current problems: {YES/NO:63}
2) Chronic Issues: {YES/NO:63}
3) Specific Problems: {YES/NO:63}
Description of specific problem and/or chronic conditions:
{OPMED SYMPTOMS:11123} the problem started {1-10:5044} {Time Units:10300}.
Any Medications that may need a refill? {YES/NO:63}
Current medications: ***
_____
Archie M Johnson
Community Health Program Assistant Chief
Family Practice & Community Medicine
(559) 221-1234
Lucas Gina Wed Jul 8, 2009 10:37 AM Pended
ELECTIVE NEUROLOGICAL SURGERY
HISTORY & PHYSICAL
CHIEF COMPLAINT: No chief complaint on file.
HISTORY OF PRESENT ILLNESS: Mary A Xxtestfbonilla is a ***
Past Medical History
Diagnosis Date
• Other Deficiency of Cell-Mediated Immunity
Def of cell-med immunity
• Erythema Multiforme
• Allergic Rhinitis, Cause Unspecified
Allergic rhinitis
• Unspecified Osteoporosis 12/8/2005
DEXA scan - 2003
• Esophageal Reflux 12/8/2005
priolosec, protonix didn't work, lost weight
• Primary Hypercoagulable State
MUTATION FACTOR V LEIDEN
• Unspecified Glaucoma 1/06
• OPIOID PAIN MANAGEMENT 1/24/2007
Patient is on opioid contract - see letter 1/24/2007
• Chickenpox with Other Specified Complications 2002
```

#### Verificar

Seus resultados variarão, com base nas ações que da mensagem você se ajustou para sua política DLP. Configurar e confirme suas ações para seu dispositivo com uma revisão do GUI: **Envie personalizações das políticas > da política DLP > ações da mensagem**.

Neste exemplo, a **ação padrão** é ajustada para quarantine violações DLP à quarentena da política e alterar igualmente a linha de assunto da mensagem com o "[DLP VIOLATION] prepending".

**Os mail\_logs** devem parecer similares a este quando você envia o índice precedente completamente como um email do teste:

```
Wed Jul 30 11:07:14 2014 Info: New SMTP ICID 656 interface Management (172.16.6.165)
address 172.16.6.1 reverse dns host unknown verified no
Wed Jul 30 11:07:14 2014 Info: ICID 656 RELAY SG RELAY_SG match 172.16.6.1 SBRS
not enabled
Wed Jul 30 11:07:14 2014 Info: Start MID 212 ICID 656
Wed Jul 30 11:07:14 2014 Info: MID 212 ICID 656 From: <my_user@gmail.com>
Wed Jul 30 11:07:14 2014 Info: MID 212 ICID 656 RID 0 To: <test_person@cisco.com>
Wed Jul 30 11:07:14 2014 Info: MID 212 Message-ID
'<A85EA7D1-D02B-468D-9819-692D552A7571@gmail.com>'
Wed Jul 30 11:07:14 2014 Info: MID 212 Subject 'My DLP test'
Wed Jul 30 11:07:14 2014 Info: MID 212 ready 2398 bytes from <my_user@gmail.com>
Wed Jul 30 11:07:14 2014 Info: MID 212 matched all recipients for per-recipient
policy DEFAULT in the outbound table
```

Wed Jul 30 11:07:16 2014 Info: MID 212 interim verdict using engine: CASE spam negative Wed Jul 30 11:07:16 2014 Info: MID 212 using engine: CASE spam negative Wed Jul 30 11:07:16 2014 Info: MID 212 interim AV verdict using Sophos CLEAN Wed Jul 30 11:07:16 2014 Info: MID 212 antivirus negative Wed Jul 30 11:07:16 2014 Info: MID 212 Outbreak Filters: verdict negative Wed Jul 30 11:07:16 2014 Info: MID 212 Outbreak Filters: verdict negative Wed Jul 30 11:07:16 2014 Info: MID 212 DLP violation Wed Jul 30 11:07:16 2014 Info: MID 212 quarantined to "Policy" (DLP violation) Wed Jul 30 11:08:16 2014 Info: ICID 656 close

Da ferramenta do **traço**, você deve ver os resultados alistados como esta imagem quando você usa o índice precedente no corpo da mensagem:

| Data Loss Prevention Processing |                                                                                |
|---------------------------------|--------------------------------------------------------------------------------|
| Result                          | Matches Policy: HIPAA and HITECH<br>Violation Severity: LOW (Risk Factor: 22)  |
| Actions                         | replace-header("Subject", "[DLP VIOLATION] \$subject")<br>quarantine("Policy") |

### Troubleshooting

Assegure-se de que você selecione a política necessária DLP da **política DLP do > Add do** gerente das políticas do correio > da política DLP... no GUI.

Reveja a política DLP como adicionada e assegure-se de que você especifique seu classificador de harmonização satisfeito e que seu padrão de expressão regular é válido. Igualmente assegure-se de que você tenha **E combine-se com a** seção **relacionada das palavras ou das frases** configurada. Os classificadores são os componentes da detecção do motor DLP. Podem ser usados na combinação ou individualmente a fim identificar o índice sensível.

Nota: Os classificadores predefinidos são uneditable.

Se você não vê o disparador DLP baseado no índice, igualmente reveja **políticas do correio** > **políticas que parte do correio** > **DLP** e assegure-se de que você tenha a política necessário DLP permitida.

#### Informações Relacionadas

- Cisco envia por correio eletrónico a ferramenta de segurança Guias do utilizador final
- ESA FAQ: Como posso eu debugar como uma mensagem é processada pelo ESA?
- SSA.gov: Números da Segurança Sociais empregados mal
- <u>Verificador em linha do regex</u>
- Suporte Técnico e Documentação Cisco Systems